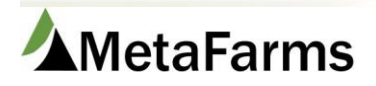

MetaFarms Support

Phone 952.215.3233 • Fax 877.289.3860 • support@metafarms.com

## Triumph Download Procedure

Step 1 – Login to the Triumph website

- a) Open Internet Explorer
- b) Go to URL http://www.seaboardfoods.com/TriumphFoods/Default.aspx
- c) Click on Payment Information
- d) Login with your Producer ID and password.

| Producer               | Service - Payment                               |
|------------------------|-------------------------------------------------|
| Enter your F<br>for Pa | Producer ID and Password<br>ayment Information. |
| Producer ID:           | Password:                                       |
| Su                     | ubmit Reset                                     |

## Step 2 - Select which loads to download

There will be a SUM and a DTL file for each day

| Producer Service - Payment |               |                       |  |
|----------------------------|---------------|-----------------------|--|
| Current Archived           |               |                       |  |
| Click on link to download. | Current Files |                       |  |
| Name                       | Size          | Created               |  |
| SUM 20120327 0.XLS         | 22528         | 3/28/2012 9:16:48 AM  |  |
| DTL 20120327 0.XLS         | 18432         | 3/28/2012 9:16:49 AM  |  |
| DTL 20120328 O.XLS         | 18432         | 3/29/2012 10:14:47 AM |  |
| SUM 20120328 0.XLS         | 22528         | 3/29/2012 10:14:47 AM |  |
| SUM 20120329 0.XLS         | 30720         | 3/30/2012 8:33:33 AM  |  |
| DTL 20120329 0.XLS         | 360960        | 3/30/2012 8:33:34 AM  |  |

Contact Us • Carcass Summary & Detail Definition • Change Password • Logoff • Home

- a) Click on the SUM file for the day you want to download the screen will change to the one below
- b) Wait for the pop up box asking if you want to Open, Save or Cancel
- c) Choose Save As and save the file to a designated Triumph folder
  - a. You can rename it if you choose to
- d) Click the Complete button this will put the file on the Archived tab and take you back to the first screen
- e) Repeat these steps with the DTL file

| Producer Service - Payment                                                                                                    |
|----------------------------------------------------------------------------------------------------|
| The file requested will start <b>"Downloading within 5 seconds"</b> . If it does not, please click on the Retry button. Click the Cancel button if you don't want to complete this process. Please click the Complete button once the file has successfully downloaded to your system to return to file selection page. |
| <u>SUM_20120327_0.XLS</u>                                                                                                    |
| Complete Retry Cancel                                                                                                    |
| Contact Us • Carcass Summary & Detail Definition • Change Password • Logoff • Home                                                                                                    |